## Mein Rechtschreib-Trainer: Wortkartei

Melden Sie sich als Lehrperson an.

Klicken Sie auf das kleine Dreieck. Ihr Name sollte sichtbar werden. Als Lehrperson verfügen Sie über zusätzliche Möglichkeiten und die Datumssperre ist aufgehoben.

- 1. Klicken Sie auf das Rechtschreib-Trainer-Symbol
- 2. Klicken Sie auf das Wortkartei-Symbol
- 3. Sie sehen jetzt diesen Steuerbildschirm. Wählen Sie bitte das Menü **"neue Trainingswörter** eingeben".

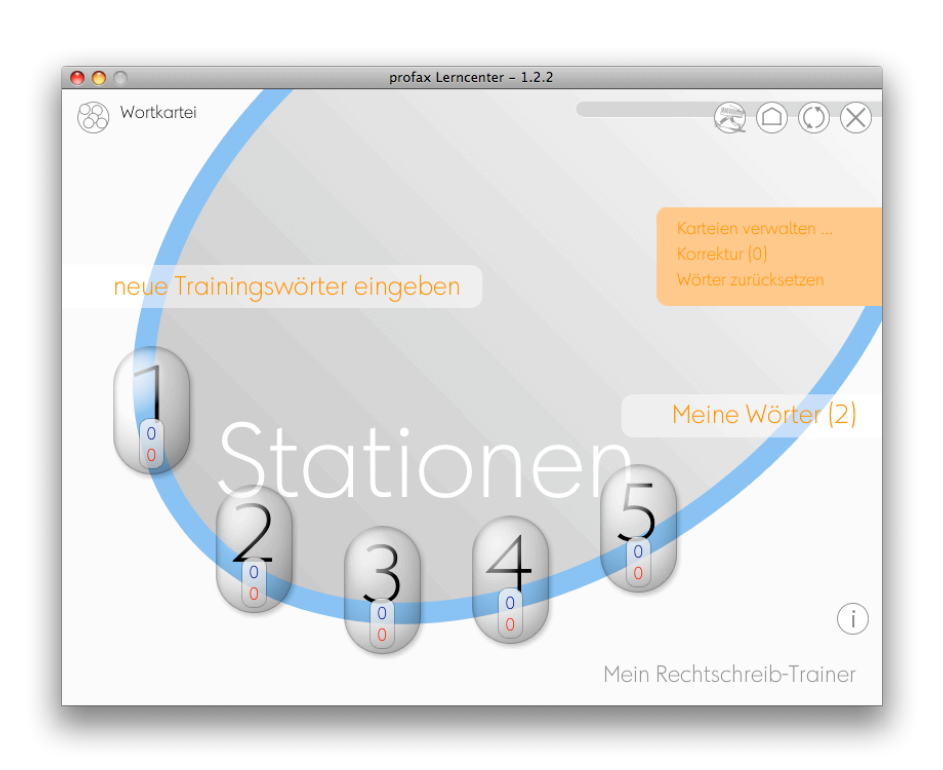

Geben Sie bitte ein Wort ein, das sehr häufig falsch geschrieben wird (**"vielleicht"**) und ein seltenes Wort (z.B. **"Profax"**). Die Trainingsstation 1 enthält nun 2 Wörter. Weil Sie sich als Lehrperson angemeldet haben, ist bei Ihnen die Datumssperre ausgeschaltet. Schüler und Schülerinnen könnten erst am nächsten Tag mit den Wörtern arbeiten.

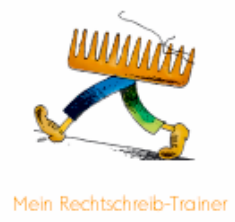

Als Lehrperson können Sie jetzt hingegen die Wörter durch alle **Trainingsstationen** bearbeiten. Sie werden feststellen, dass die Trainingsstationen 2 und 4 unterscheiden zwischen bekannten Fehlerwörtern ("vielleicht") und unbekannten Wörtern ("Profax"). Machen Sie bewusst einmal einen Fehler in der dritten Trainingsstation.

Am Schluss finden Sie Ihre Wörter unter:

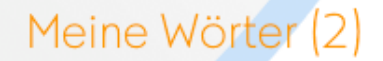

Wenn so 50 Wörter fertig bearbeitet sind, lässt sich die Liste der bearbeiteten Wörter ausdrucken. Die Wörter sind alphabetisch geordnet.

| abgeschlossene Wör<br>I rainer trä<br>Turnhalle<br>U berschrift                                                                    | ter (79)                                                                                      | Pers<br>Han<br>Dieses Worterbo                                                                                                    | sönliches Wörterbuch von<br>Thah Bertschi<br>uch ist das Ergebnis von vielen Trainingsstunden.<br>Profax gratuliert herzlich. |
|----------------------------------------------------------------------------------------------------|-----------------------------------------------------------------------------------------------|----------------------------------------------------------------------------------------------------|----------------------------------------------------------------------------------------------------|
| Verdienen ver<br>Wahnsinnig wa<br>wären wa<br>Weihnachten we<br>Weltall wil<br>wir wär<br>Ziemlich Zu<br>wären<br>wasserabstossend | rschieden<br>ann<br>asserabstossend<br>einen<br>IL<br>itend<br>sammenfassung<br>er ausdrucken | Auseinander<br>Bahnhof<br>Baustelle<br>besteht<br>Bildlegende<br>brumig<br>dann<br>dort<br>Empfehle<br>enttduscht<br>erklären<br>Europa | Banken<br>bekommen<br>besonders<br>Bild<br>bisschen<br>brutal<br>die Wahrheit<br>endlich<br>erinnerte<br>erschrak             |

Melden Sie sich jetzt bitte als Schüler oder Schülerin an. Geben Sie bei "Trainingswörter eingeben" ein Wort ein mit Fehler (z.B. "spü**h**len").

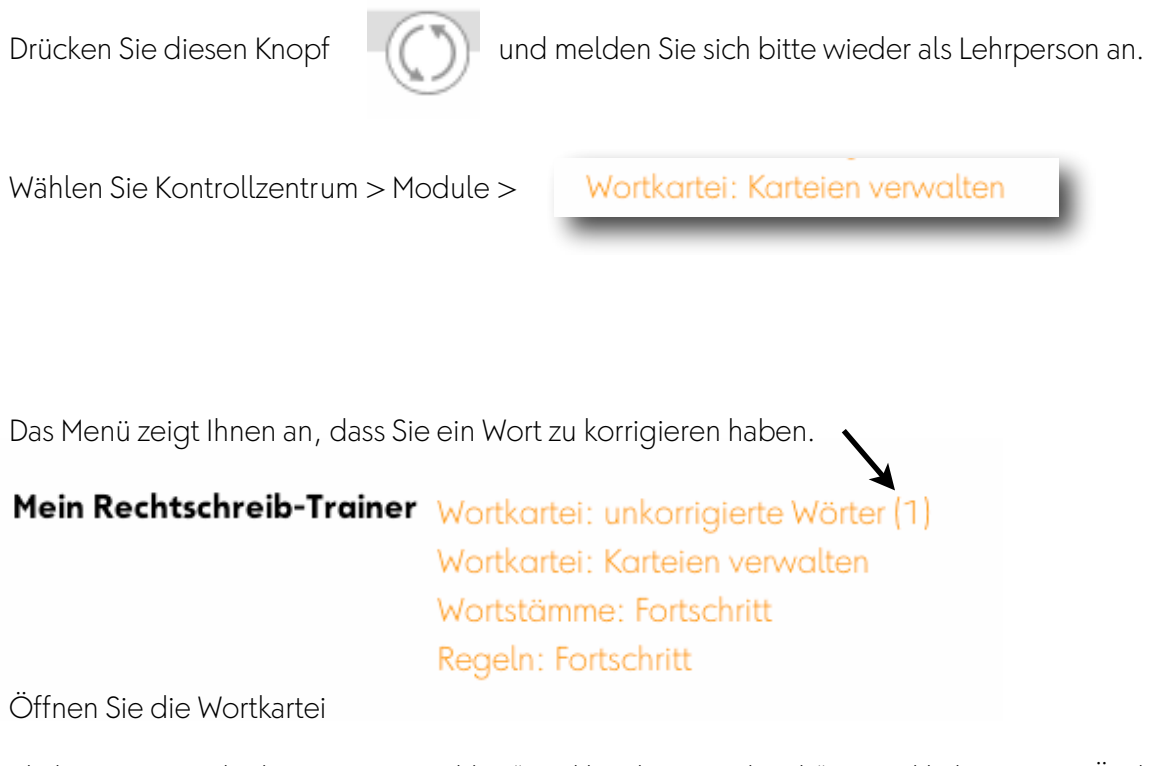

Klicken Sie jetzt direkt ins Wort "spühlen" und löschen Sie das "h". Dann klicken Sie in "Änderung übernehmen".

| 🔔 unkorrigierte Wö | örter |  |
|--------------------|-------|--|
| spühlen            | Ø     |  |
|                    |       |  |

| unkorrigierte Wör | ter                 |
|-------------------|---------------------|
| spühlen           | Änderung übernehmen |
|                   |                     |

Dieses Wort gehört jetzt zu Ihrem Lehrpersonen-Wortschatz. Jedes Mal, wenn ein Schüler "spühlen" eingibt, wird das Wort automatisch in "spülen" umgewandelt. Das erspart Ihnen mit der Zeit ganz schön Arbeit. Wählen Sie jetzt bitte einen andern Schüler Ihrer Klasse und testen Sie diese Autokorrektur.

| _                       | Wortschatz Lehrpersonen              |  |
|-------------------------|--------------------------------------|--|
|                         | spülen x                             |  |
| nach der Korrektur      |                                      |  |
| Basis für Autokorrektur | Wort bearbeiten<br>spülen<br>spühlen |  |

Wenn ein Wort richtig geschrieben ist, so klicken Sie bitte in die Verbotstafel:

| unkorrigierte Wörter |   |
|----------------------|---|
| Wortkartei           | 0 |

Ab Morgen können die Schüler und Schülerinnen die akzeptierten Wörter trainieren.

Wählen Sie: Kontrollzentrum > Module > Mein Rechtschreibtrainer > Wortkartei: Karteien verwalten

Hier haben Sie nun die Möglichkeit selber Wörter für die Schüler einzugeben. Wichtig ist, dass ein Schüler ausgewählt ist, auch wenn Sie die Wörter nachher der ganzen Klasse geben möchten.

Hier habe ich zum Beispiel "Hirt Oliver" ausgewählt. Der Name ist unterstrichen:

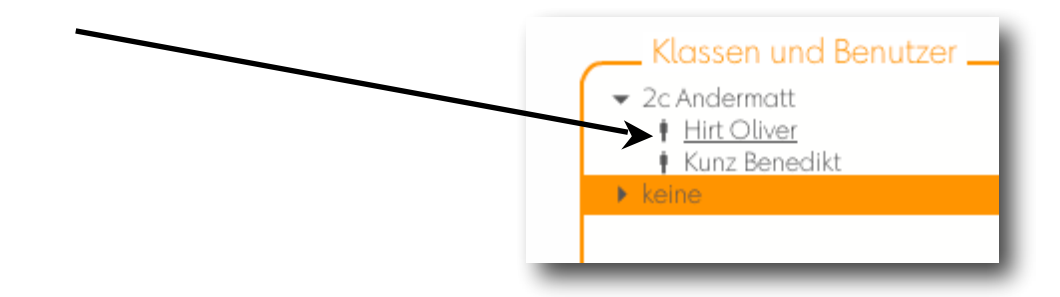

Hier können Sie die Wörter eingeben - jedes Wort aber auf eine neue Zeile. Anschliessend drücken Sie den Knopf "für Schüler" oder "für Klasse". Die Wörter werden verteilt, das können Sie sofort feststellen. Geben Sie bitte selber einige Wörter ein.

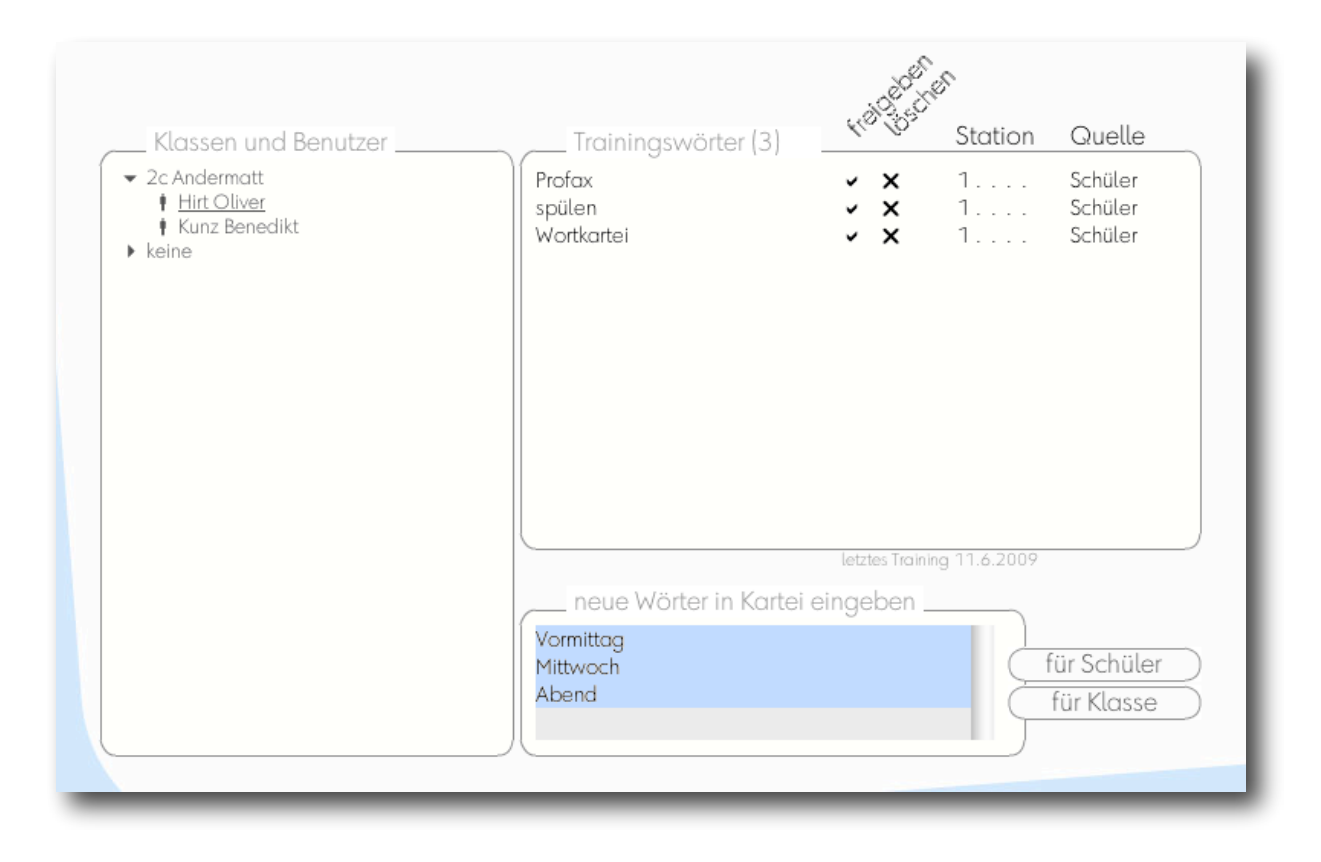

Testen Sie, wie man Wörter löschen kann durch einen Klick auf das X

۱

|                     |    | S. C. | T       |         |
|---------------------|----|-------|---------|---------|
| Trainingswörter (6) | 44 | 105°  | Station | Quelle  |
| Abend               | ~  | ×     | 1       | Lehrer  |
| Mittwoch            | ~  | x     | 1       | Lehrer  |
| Profax              | ~  | x     | 1       | Schüler |
| spülen              | ~  | x     | 1       | Schüler |
| Vormittag           | ~  | x     | 1       | Lehrer  |
| Wortkartei          | ~  | x     | 1       | Schüler |

- 1. Tipp: Wenn Schüler anzügliche oder verletzende Wörter eingeben, dann ändern sie diese doch einfach bei der Korrektur. So wird aus "Dummkopf" einfach "Training" oder so.
- 2. Tipp: Wenn Sie als Lehrperson Wörter eingeben, dann gibt es keine Korrektur. Und wenn Sie ein fehlerhaftes Wort der ganzen Klasse verteilen, so müssen Sie dieses Wort anschließend bei jedem einzelnen Schüler löschen.

- 3. Tipp: Es gibt zwei verschiedene Möglichkeiten zu den Menüs für Lehrpersonen zu kommen.
- a) direkt aus der Wortkartei

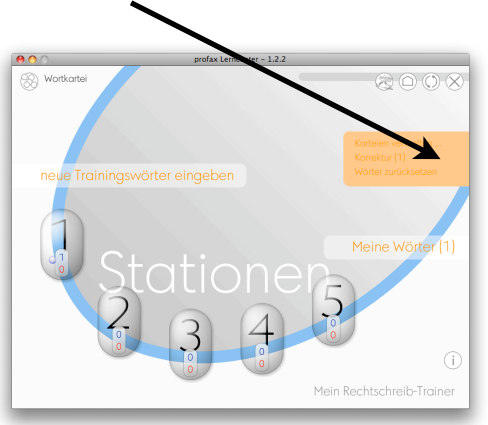

## b) über das Kontrollzentrum

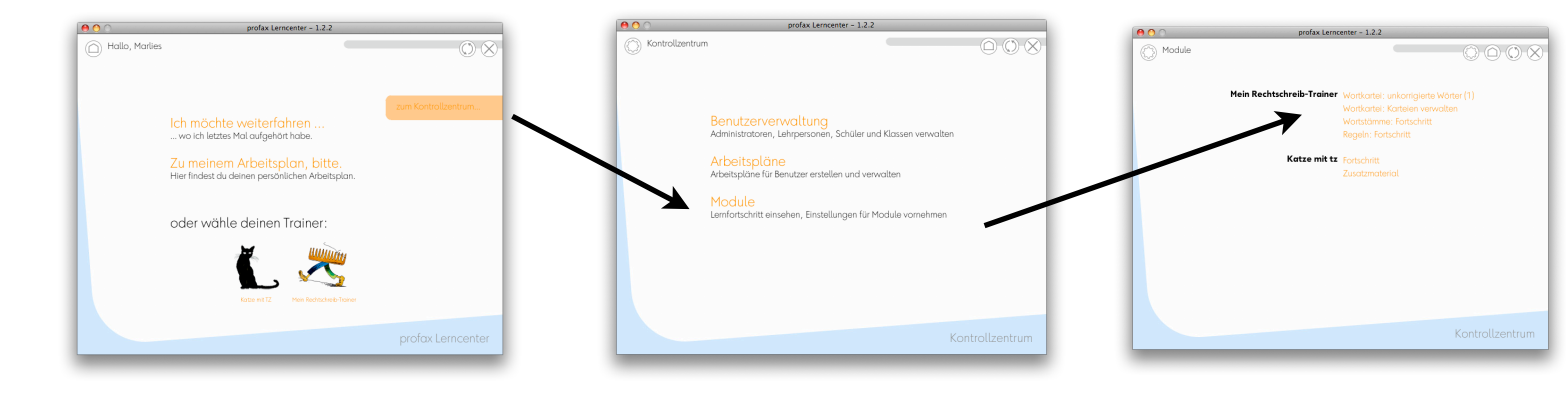